# Návod chytré hodinky Madvell Aviator

Obsah návodu:

- 1) Nabíjení a první spuštění hodinek
- 2) Spuštění aplikace a nastavení základních hodnot
- 3) Spárování s Vaším telefonem a připojení Bluetooth hovorů
- 4) Zapomenutí hesla/obnova hesla v menu
- 5) Nastavení Bluetooth hovorů a notifikací
- 6) Zobrazení jména volajícího na displeji hodinek

**UPOZORNĚNÍ:** Ačkoliv hodinky mají certifikaci IP68 a ta tvrdí, že zařízení lze potopit do 1,5m hloubky, tak prosíme, aby jste při manipulaci s hodinkami u vody byly obzvlášť opatrní a **koupání a sprchování s nimi nedoporučujeme**. Hodinky mohou i při koupání a sprchování vydržet celou svou životnost, my ale toto tvrzení negarantujeme. Při vytopení hodinek **nejsme schopni u modelu Madvell Aviator uznat reklamaci**. Pro koupání je nutné, aby zařízení mělo certifikaci alespoň 5ATM a to naše hodinky nemají (tlaková zkouška vody). Děkujeme za pochopení. Děkujeme za pochopení.

Návod pokračuje na další stránce

## 1) Nabíjení

DŮLEŽITÁ INFORMACE: Před prvním spuštěním nechte prosím hodinky plně nabít! Poslouží to správné a dobré funkci hodinek! Nabíjejte výhradně adaptérem s maximálním výstupním (Output) výkonem 5V a 1A. Pokud použijete silnější, může dojít k poškození hodinek či nabíječky. Pokud nemáte k dispozici adaptér 5V a 1A, tak prosím nabíjejte pomocí USB počítače či USB notebooku.

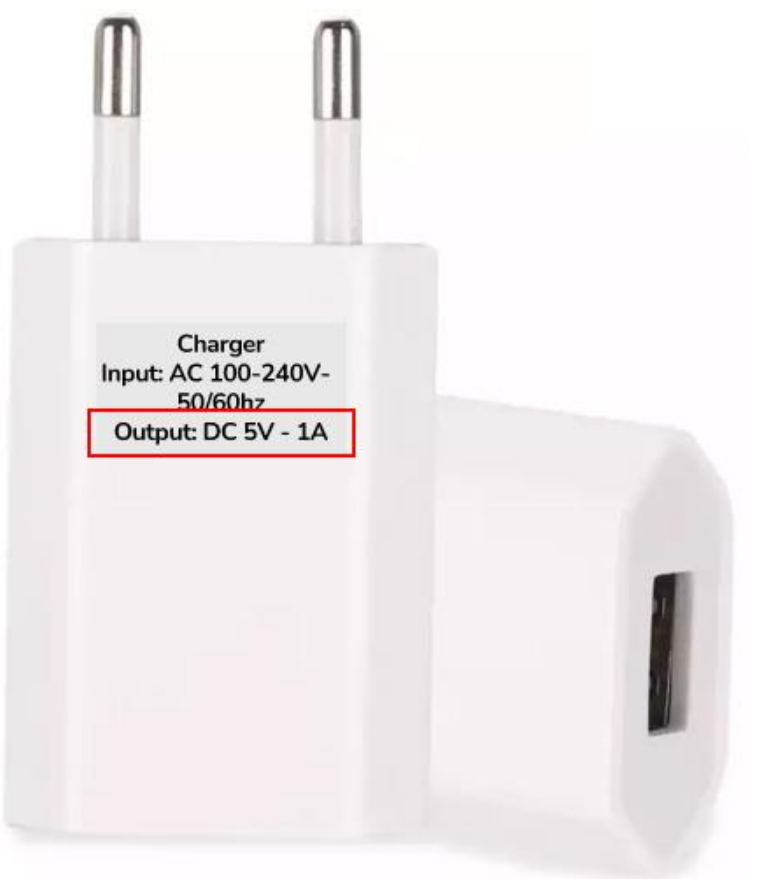

Při přiložení nabíječky k této ploše se nabíječka magneticky sama spojí a bude držet. Nenechávejte nabíjet po výrazně delší dobu, např. přes noc. Nenechávejte bez dozoru.

Návod pokračuje na další stránce!

## 2. Spuštění aplikace a nastavení základních hodnost

Stáhněte doporučenou aplikaci z obchodu Google Play, nebo Apple store ( WearPro )

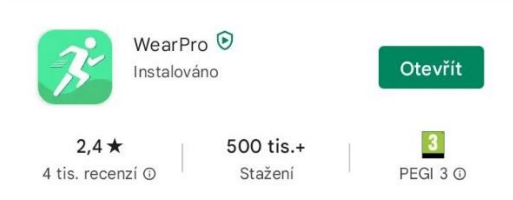

#### Pokud preferujete spíše video o spárování, máme ho k dispozici

#### https://youtu.be/RBX057ux3NY

Po zapnutí aplikace odsouhlaste podmínky pro užívání. Poté se Vám zobrazí menu pro vybrání možnosti přihlášení. Můžete se přihlásit anonymně a data se nebudou ukládat do dlouhodobých grafů a nebo si vytvořte registraci pro plné využití aplikace (doporučujeme). Vložte Váš email a heslo, potvrďte registraci. V případě, že mezi těmito kroky se Vám zobrazí souhlas s povolením přístupu, prosím povolte jej.

|                                                                                                    | 19:06 🖼 💹 🛤 🔹          | 🖘 al 82% 🖬       | 19:06 🖬 🚺 🕶 🔹 📾     |            | ≅⊷al 82%∎ |
|----------------------------------------------------------------------------------------------------|------------------------|------------------|---------------------|------------|-----------|
|                                                                                                    |                        |                  | ÷                   | Registrace |           |
|                                                                                                    |                        |                  | Zadejte svůj e-mail |            |           |
| -15                                                                                                    |                        |                  | E-mail              |            |           |
| Vitaita                                                                                                    | E-mail                 |                  | Zadejte heslo       | D          |           |
| vitejte                                                                                                    |                        |                  |                     |            | 65        |
| WearPro                                                                                                    |                        | Ŵ                |                     |            | 1997      |
| V průběhu používání jsme za účelem posílení ochrany<br>vaších osobních údajů v souladu s nejnovějšími<br>regulačními požadavky aktualizovali Zásady ochrany<br>osobních údajů a Dohoda o službách, abychom vám<br>vysvětilil pravidla zpracování, když shromaždujeme<br>a používáme vaše osobní informace. Je třeba<br>zaznamenat polohu vašeho zařízení, informace<br>subelovách službění státi v střeste se střeste státi se střeste se<br>soužívání střeste střeste střeste se střeste se střeste se<br>vastavení se se sobní normí se se střeste se střeste se<br>zaznamenat polohu vašeho zařízení, informace<br>subelovách se střeste se střeste se střeste se střeste se střeste se<br>se střeste se střeste se střeste se střeste se střeste se<br>se střeste se střeste se střeste se střeste se<br>se střeste se střeste se střeste se střeste se<br>se střeste se střeste se střeste se<br>se střeste se střeste se<br>se střeste se střeste se<br>se střeste se střeste se<br>se střeste se střeste se<br>se střeste se<br>se střeste se<br>se střeste se<br>se střeste se<br>se střeste se<br>se střeste se<br>se<br>se<br>se<br>se<br>se<br>se<br>se<br>se<br>se | Registrace uživatele   | Zapomenuté heslo | Zadejte ověř        | ovací kód  |           |
|                                                                                                    | PŘIHLÁSIT SE           |                  | E-mail ověřova      | cí kód     | Ziskat    |
| o usobili nastavění za účerém tepší hretakce s<br>inteligentním službami radvaru, budou potřebná<br>následující oprávnění mobilních telefonů: určování<br>polohy, Bluetooth, kamera, adresář, protokol hovorů,<br>hovor, tato data budou předána k synchronizaci v<br>inteligentních zařízení.                                                                                                    | Přihlásit se anonymně  |                  | REGISTRACE          |            |           |
| Pokud nesouhlasite, abychom shromažďovali výše<br>uvedené informace, nebo nesouhlasite s oprávněními a<br>funkcemi souvisejících mobilních telefonů, nemusí tento<br>software fungovat správně.                                                                                                    |                        |                  |                     |            |           |
|                                                                                                    |                        |                  |                     |            |           |
|                                                                                                    | Jiné metody přihlášení |                  |                     |            |           |
|                                                                                                    | 0 0                    | G                |                     |            |           |
| Souhlasit                                                                                                    |                        |                  |                     |            |           |
| Zrušit                                                                                                    | III O                  | <                | 111                 | 0          | <         |

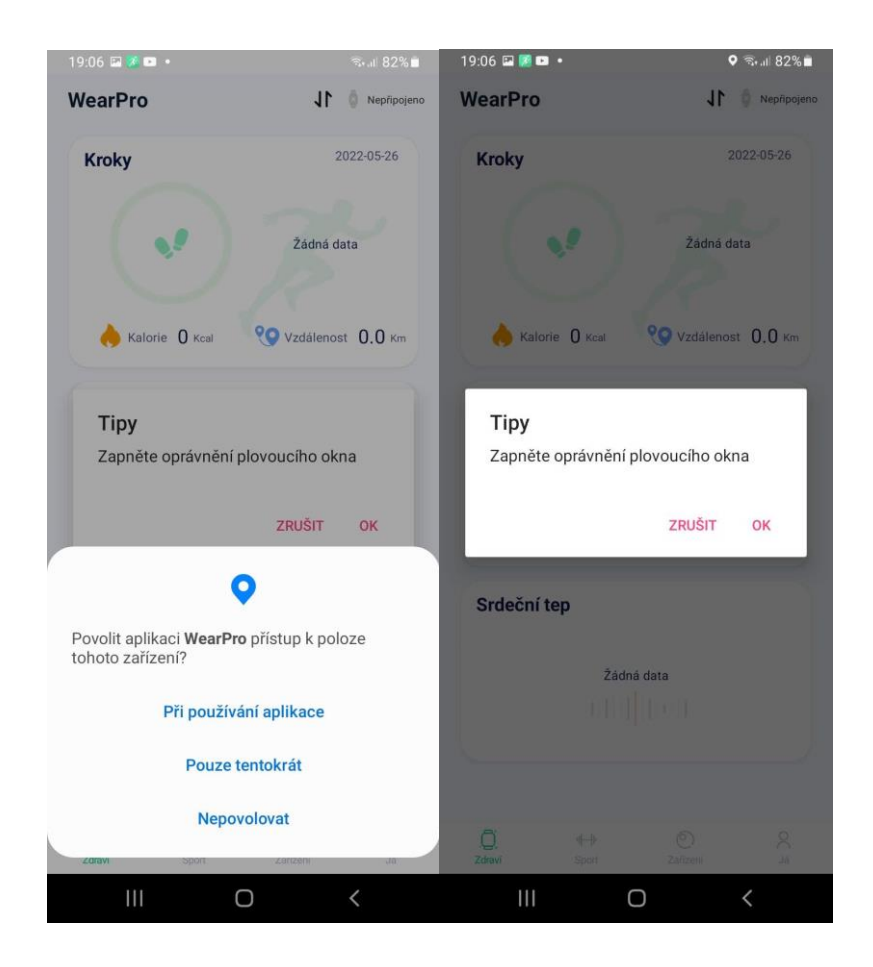

Na dalším kroku povolte veškeré přístupy, aby náramek mohl fungovat plnohodnotně. Plovoucí okno znamená zobrazení zmenšeniny celé aplikace na Vaší hlavní obrazovce. V dalším kroku budete párovat náramek.

DŮLEŽITÉ: Prosím ověřte, že máte na svém zařízení zapnutý Bluetooth a že hodinky jsou zapnuty!

Pokračování na další stránce!

| 19:06 🖬 🗾 • 👘 🖘 👘 🖘 🕅 🕸                                                                                                    | 19:07 🖾 🌌 🍽 🔹                      | ®⊶.ıl 82%∎ | 19:07 🖼 🗾 🔹                        | ≅⊷al 82%      |  |
|----------------------------------------------------------------------------------------------------|------------------------------------|------------|------------------------------------|---------------|--|
| Zařízení                                                                                                    | Spárovat zaříze                    | ení 🖏      | Zařízení                           |               |  |
|                                                                                                    | Vyhledávání zařízení               |            | Smart Watch                        |               |  |
|                                                                                                    | Smart Watch<br>16:3A:7D:66:6C:3E   | rssi:-58   | Pripojeno                          |               |  |
| Nenalezeno žádné zařízení                                                                                                    | AK35(ID-3528)<br>78:02:B7:03:35:28 | rssi:-73   | Ciferníky                          |               |  |
| Spárovat zařízení                                                                                                    | Smart Watch                        | rssi:-81   | Najít zařízení                     | >             |  |
|                                                                                                    |                                    |            | Kamera                             |               |  |
| Naskenujte kód pro<br>spárování                                                                                                    | O_Q8H_003D<br>00:3D:36:46:32:31    | rssi:-92   | Zapnout displej otočením zápěstí 🌔 |               |  |
|                                                                                                    |                                    |            | Připomenutí hovoru                 | $\bigcirc$    |  |
|                                                                                                    |                                    |            | SMS připomenutí                    | $\bigcirc$    |  |
|                                                                                                    |                                    |            | NFC                                |               |  |
|                                                                                                    |                                    |            | Oznámení aplikace                  | >             |  |
|                                                                                                    |                                    |            | My Synchronizace dat by            | vla úspěšná   |  |
| O Image: Height of the second second s |                                    |            | C 4-14<br>Zdraví Sport :           | D Zafizeni Ja |  |
| III O <                                                                                                    | III O                              | <          | III O                              | <             |  |

# 3. Spárování hodinek a připojení funkce volání

Nyní klikněte dole v menu na Zařízení a poté Spárovat zařízení. Po chvíli uvidíte výsledky vyhledávání a bude tam uvedeno Smart Watch a IMEI daných hodinek. Vyberte prosím SmartWatch a spárujte. Po spárování se zobrazí úspěšná synchronizace a nyní již můžete své hodinky ovládat pomocí aplikace.

### Pokračování na další stránce!

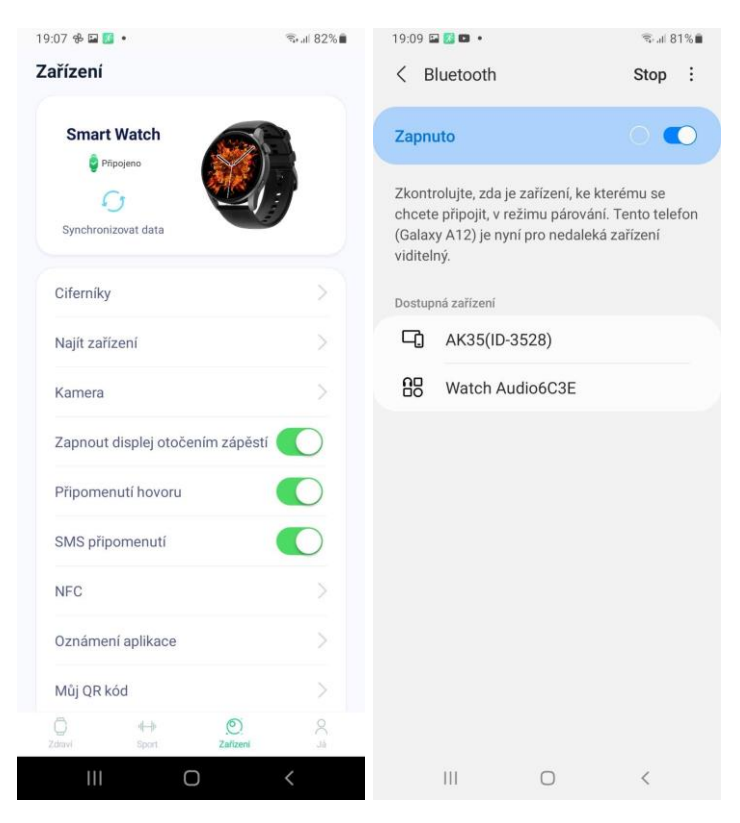

Nyní si společně spárujeme hodinky, abychom z nich mohli telefonovat! Po běžném spárování v aplikaci prosíme, aby jste povolili funkci Připomenutí hovoru a SMS přípomenutí.

### Povolte veškeré následující dotazy pro možnosti čtení a zapisování dat do kontaktů!

A sjeďte níže v menu aplikace a klikněte na Bluetooth volání. V seznamu zařízení vyberte zařízení, které Vám ukazují Vaše hodinky po najetí na funkci Volání viz. Obrázek. Nyní je to WatchAudio6C3E

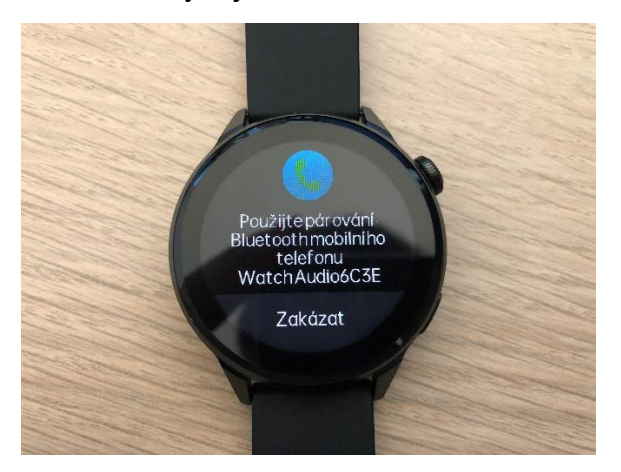

Pokračování na další stránce!

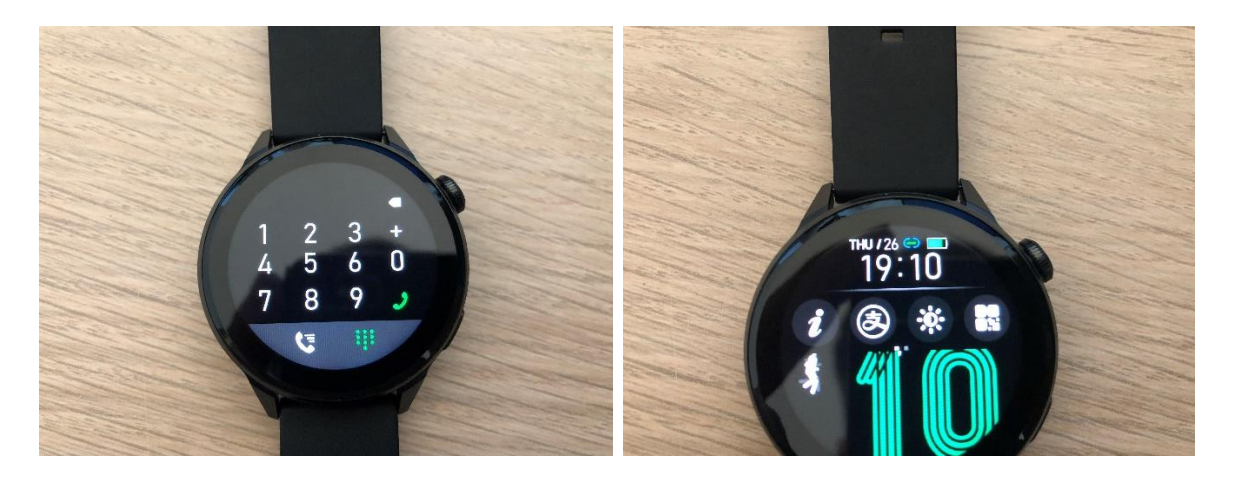

Po správném spárování se na hodinkách ve funkci Volání objeví číselník a bude možné vytáčet a volat (levý obrázek). Také obdélník v notifikačním menu hodinek zmodrá (pravý obrázek)

V případě jakýchkoliv dotazů se na nás neváhejte obrátit.

## 4. Zapomenutí/obnova hesla v nastavení hodinek

V případě, že v záložce Nastavení -> Heslo vložíte heslo a poté ho zapomenete nebo ztratíte, tak pro odemčení hodinek slouží tzv. záchranné heslo a to je 8762. Tím se vždy hodinky odemknou a nyní si můžete své heslo změnit, či úplně vypnout.

V případě jakýchkoliv dalších dotazů, se na nás neváhejte obrátit.

## 5. Nastavení Bluetooth hovorů a notifikací

Vytvořili jsme pro Vás speciální návod pro veškeré dotazy a nastavení týkající se nastavení Bluetooth hovorů a případných obtíží s odpojováním hodinek od Bluetooth apod.

## Odkaz je zde

Návod pokračuje na další stránce

## 6. Zobrazení jména volajícího na displeji hodinek

Pro zobrazení jména volajícího na displeji hodinek, je nutné aby se do hodinek naimportovaly kontakty, pro které tuto funkci chcete mít aktivovanou. Do hodinek lze nahrát maximálně **20 čísel.** Pro ostatní kontakty v telefonu se zobrazovat jména nebudou. Zobrazovat se budou pouze pro těchto 20 uložených telefonních čísel přímo v hodinkách.

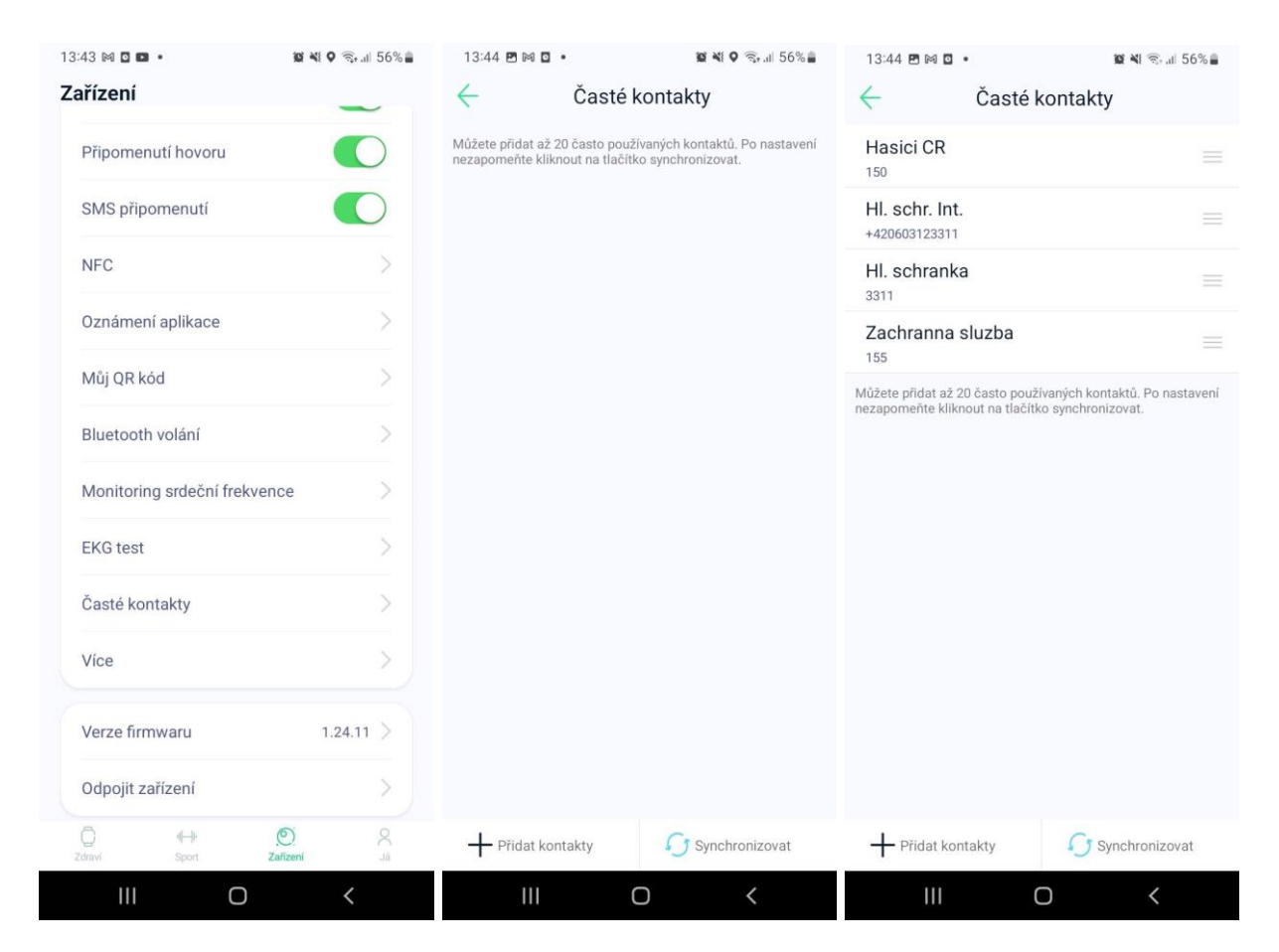

Otevřete aplikaci WearPro a klikněte na Zařízení -> Časté kontakty. Přidejte prosím záložkou "Přidat kontakty" svých 20 oblíbených kontaktů a po přidání klikněte na synchronizovat. Po synchronizaci se čísla objeví přímo v hodinkách v záložce Kontakty a také, pokud Vám bude některý z těchto kontaktů volat, tak se jeho jméno zobrazí na displeji hodinek.